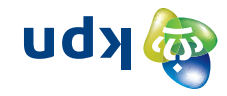

# Tips

#### Tweede Experia WiFi aansluiten met bestaande ethernetkabel

Ligt er al bekabeling naar de plek waar je WiFi problemen ervaart (zie Figuur 1) voor bijvoorbeeld een tv-ontvanger of (spel)computer? Dan kun je deze gebruiken om de Experia WiFi aan te sluiten. Gebruik vervolgens de 2de poort van de Experia WiFi om de tv-ontvanger aan te sluiten.

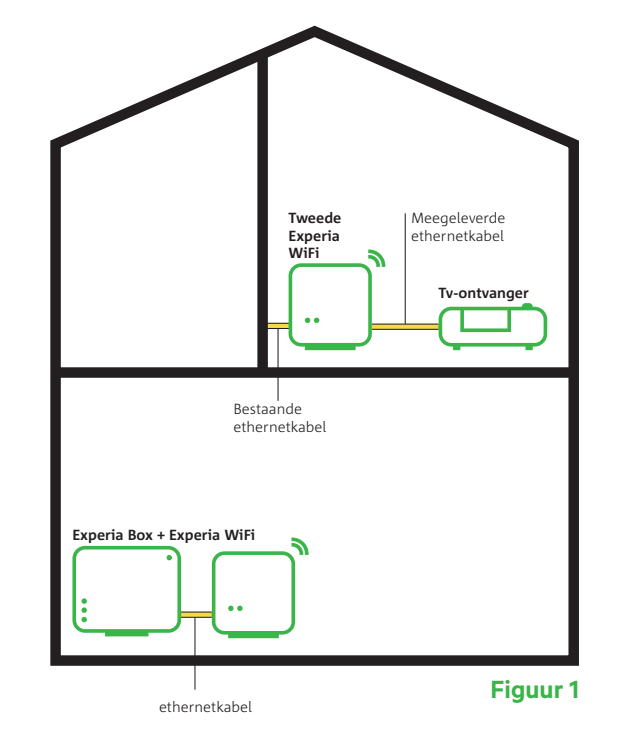

#### Betekenis van de lampjes

Wat betekenen de vier lampjes op de voorkant van de Experia WiFi.

# Poorten/knoppen op de Experia WiFi

Voorkant

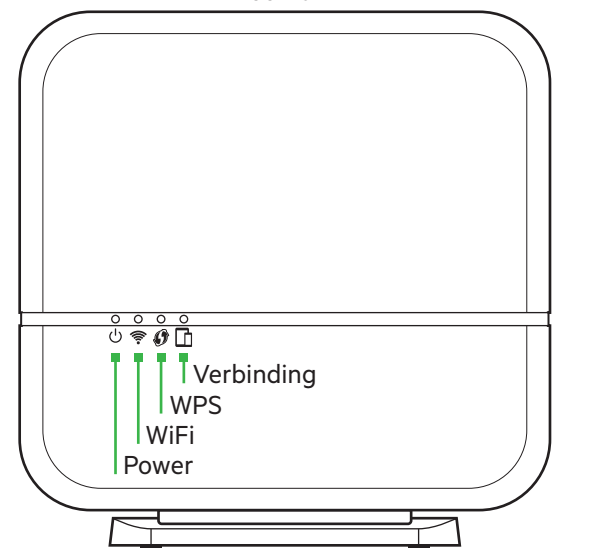

Power: Brandt groen: klaar voor gebruik WiFi: Knippert eerst groen en zal blauw branden: WiFi is beschikbaar.

WPS: Knippert groen: zoekt verbinding met het modem. Verbinding: Brandt groen: is verbonden is met je laptop, tablet of mobiel.

(Play Store of App Store). Download de KPN Thuis App.

### **t**att

# Experia WiFi

Met 1 Experia Wifi kun je bij een V8 of V9 de snelheid en stabiliteit van de WiFi verbeteren. Met 2 Experia WiFi 's kun je het WiFi bereik vergroten van de V8 en V9.

Heb je een V10 dan heb je altijd 2 Experia WiFi's nodig. Heb je een V10A dan kun je met 1 Experia WiFi het bereik vergroten.

#### **Meer informatie**

Kijk op **kpn.com/handleidingen** voor de technische gegevens, MVO richtlijnen en voorwaarden voor gebruik van de Experia WiFi.

#### Klantenservice: Bel gratis met mobiel

Lukt de installatie niet helemaal? Dan helpen wij je graag. Onze Klantexperts zijn bereikbaar via telefoonnummer 0800-0402 (gratis), 24 uur per dag en 7 dagen in de week. Zorg dat je in de buurt bent van de Experia WiFi als je de Klantenservice belt. Vaak kunnen problemen alleen dan worden opgelost.

qeta l' ni netiulaneA

**Experia WiFi** 

#### **Retour sturen**

Ø 🛎 P

Wanneer je dit pakket terug wilt sturen, kijk dan op **kpn.com/retouren** of neem voor instructies contact op met de Klantenservice van KPN.

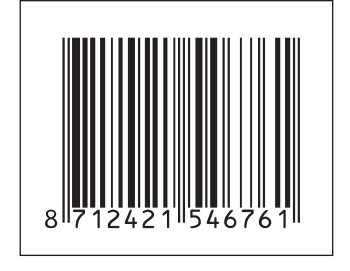

A

- Haal de ethernetkabel uit de tv-ontvanger of (spel)computer.
- Sluit deze kabel aan op een willekeurige gele ethernetpoort van de Experia WiFi.
- Sluit bijgeleverde ethernetkabel aan op de tweede gele ethernetpoort [ETHERNET] van de Experia WiFi en het andere einde op een gele ethernetpoort van de tv-ontvanger of computer.

#### Derde Experia WiFi aansluiten

Het is ook mogelijk met een derde Experia WiFi de dekking van je draadloze netwerk in huis te vergroten. Gebruik hiervoor een bestaande ethernetkabel zoals in fig 1.

#### Het lampje Wireless op het modem blijft branden?

Het kan 5 tot 10 min. duren voor dat het lampje uitgaat. Blijft het lampje Wireless op het modem groen branden na het aansluiten van de Experia WiFi? Het lampje Wireless kun je het uitzetten door middel van het indrukken van de knop Wireless.

#### Het lampje WiFi brandt niet op je Experia WiFi?

- Druk op de knop WPS van het modem.
- Druk daarna op de knop **WPS** van de Experia WiFi. Het lampje WPS gaat branden. Hou de knopjes 5 seconden vast. Daarna zal het lampje WiFi gaan knipperen.

#### Wachtwoord wijzigen

Bij wachtwoord en netwerknaam wijziging van het modem moet de Experia WiFi gereset worden zodat deze het wachtwoord kan synchroniseren. Druk 5 seconden op de knop **RESET** tot de Experia WiFi uit is. Hij start vanzelf weer op en haalt dan alle gegevens op uit het modem.

Met de knop **RESET** wordt de Experia WiFi teruggezet naar de fabrieksinstellingen. WPS: Houdt de knop WPS 5 seconden ingedrukt om de WPS functie te activeren. Doormiddel van de knop **WPS** kun je ook de lampjes op de Experia WiFi uit- of aanzetten (1 seconde indrukken).

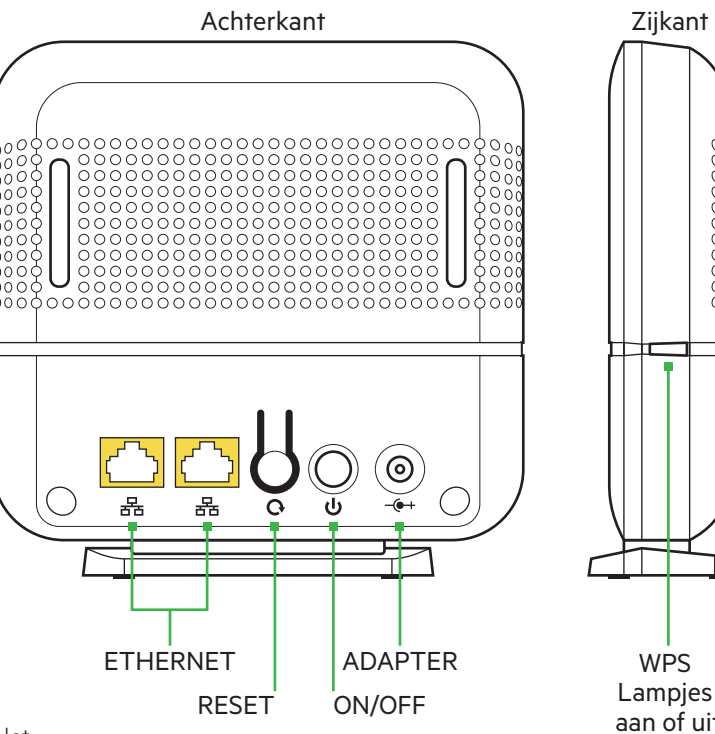

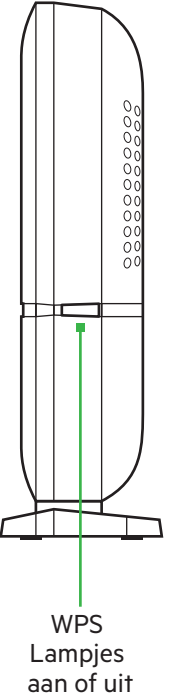

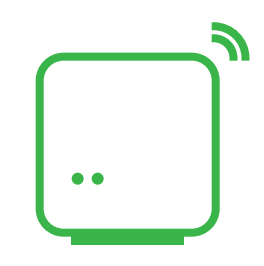

### Experia WiFi

## Checklist vóór het aansluiten

۲

De instructie is voor de Experia Box V8, V9, V10 en V10a. Heb je een andere modem vind dan de instructie op **kpn.com/handleidingen** en kies Experia WiFi.

#### **BELANGRIJK: VOORDAT JE BEGINT**

#### Plaats bepalen Experia WiFi.

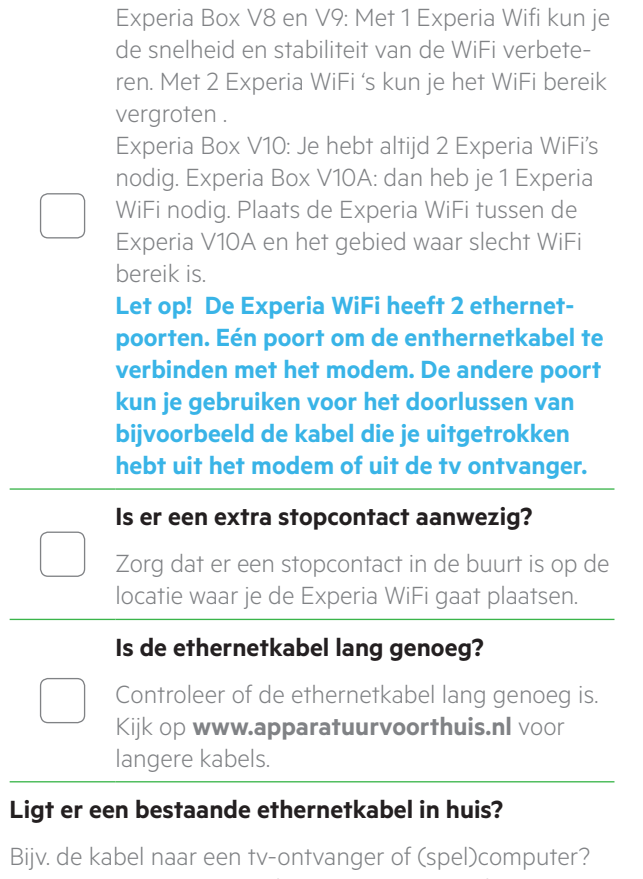

**JA:** Zie instructies "Tweede Experia WiFi aansluiten met bestaande ethernetkabel" onder "Problemen oplossen".

**NEE:** Boor waar nodig een gat (1,5 cm) in de vloer of muur van de verdieping voor het doorvoeren van je ethernetkabel naar de Experia Box.

### **Stap 1** Experia WiFi aansluiten

Je hebt een werkend Experia Box V8, V9, v10 of v10a (het modem) nodig. Het lampje '**Wireless**' op je Experia Box brandt of knippert groen. De eerste Experia WiFi moet aangesloten worden dichtbij de Experia Box V8, V9 en V10.

۲

## Let op! Bij de V10A plaats je de eerste Experia WiFi direct in het gebied waar je slecht bereik hebt. Zie Stap 2.

- Pak de meegeleverde kabel met gele stekkers en sluit de kabel aan op een willekeurige gele ethernetpoort [**ETHERNET**] van de Experia WiFi.
- Sluit de kabel met gele stekkers aan op een willekeurige gele ethernetpoort [**ETHERNET**] van de Experia Box. Geen poort? Je kunt doorlussen via de Experia WiFi.
- Sluit de Experia WiFi aan met de stroomadapter en steek de adapter in het stopcontact. Druk het knopje aan. Op de Experia WiFi gaat het lampje '**Power**' (ウ) groen branden. Het lampje '**Wireless**' (\*) gaat eerst groen branden en dan blauw.
- Het lampje '**Wireless**' op de Experia Box gaat uit. Alle WiFi gegevens zijn nu vanaf de Experia Box (het modem) overgeschreven naar de Experia WiFi. Dit kan 5 tot 10 minuten duren.
- Het lampje 'Verbinding' (🗈) gaat groen branden als jouw apparaten zijn verbonden.

#### Let op! De Experia WiFi neemt de WiFi functie van het modem volledig over. Dit geldt niet voor de Experia Box V10A. Op dit modem blijft de WiFi functie actief.

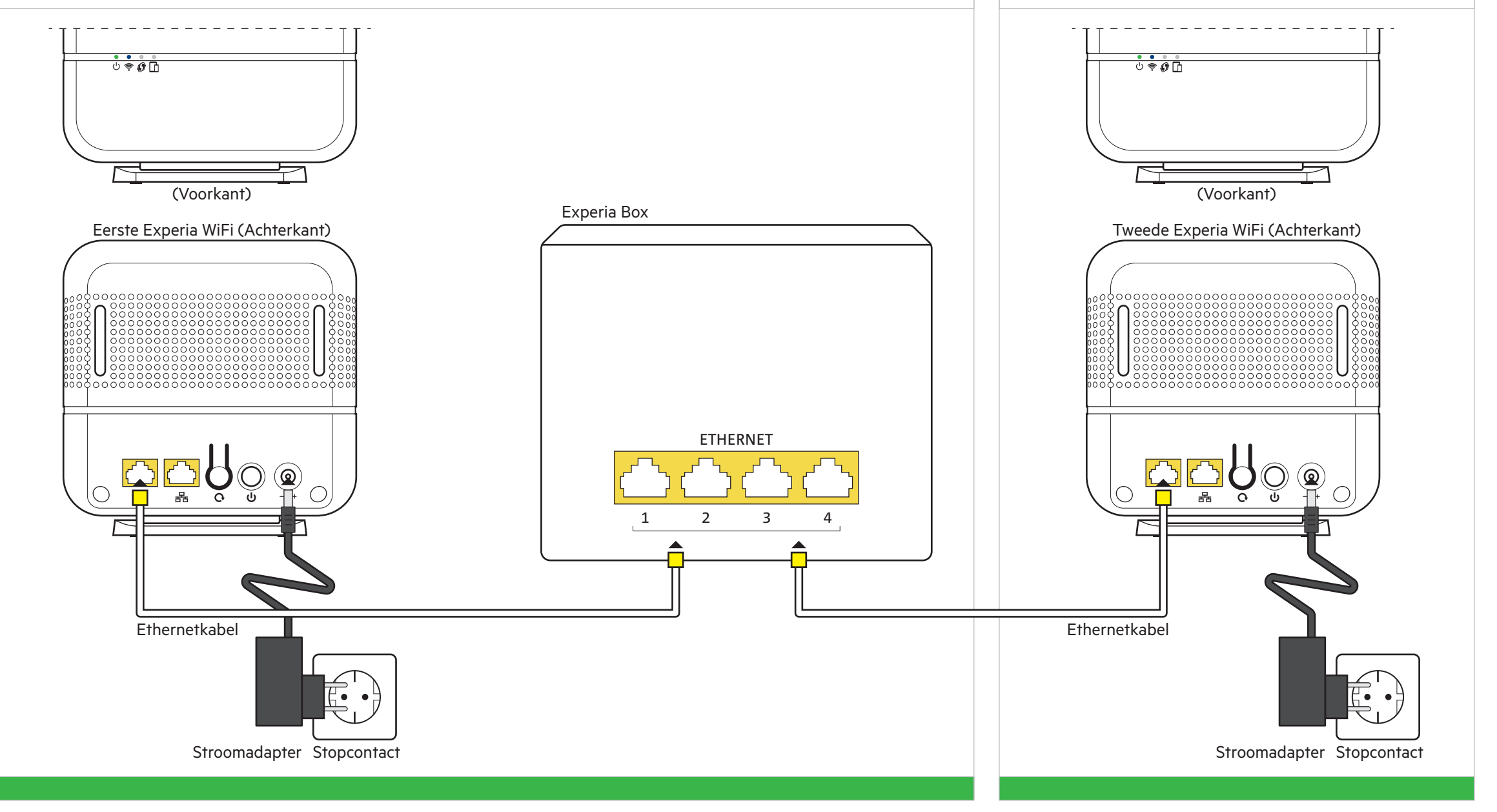

### **Stap 2** (Optioneel) Tweede Experia WiFi aansluiten

De Experia WiFi is ook een WiFi Versterker en vergroot je draadloze netwerk in huis. Plaats je tweede Experia WiFi op een plek waar je slecht WiFi signaal ontvangt maar waar je nog net een WiFi signaal ontvangt van je eerste Experia WiFi.

- Pak de meegeleverde kabel of een langere kabel met gele stekkers en sluit de kabel aan op een willekeurige gele ethernetpoort [**ETHERNET**] van de tweede Experia WiFi.
- Sluit het andere einde aan op een willekeurige gele Ethernetpoort [**ETHERNET**] van de Experia Box.
- Sluit de Experia WiFi aan met de stroomadapter en steek de adapter in het stopcontact.
- De lampjes zullen op dezelfde wijze aangaan als bij de eerste Experia WiFi.
- Je kunt ook de ethernetkabel van je TV ontvanger gebruiken. Zie tips en Trucs.

Æ